## How to download the Medsave CGHIS Medical E-Card?

1. Click the link <a href="https://www.medsave.in/MedSaveEcards.aspx">https://www.medsave.in/MedSaveEcards.aspx</a>

**2. Now feed the required details.** 

3. In the "Policy Type" select "Group" and in "Search Category" select "Policy No".

**4. Now enter the following policy number which is common for all the employees:-**2228002820p108524963

**5. Enter your Staff number and name or even first or first few letters of your name.** 

- 6. Click on "Search" button.
- 7. Your personal details will appear.
- 8. You can view the E-Card by clicking on "View E Card" link.
- 9. You can download the E-Card by clicking on the card.

**10. Read all the instructions given on the E-Card.**